## SINAV UYGULAMA YÖNERGESİ

**1. "Ders Kataloğu"** başlığının altında sorumlu olduğunuz dersi görüntülediğinizde karşınıza gelen **"Ödev (Sınav)"** linkine tıklayınız.

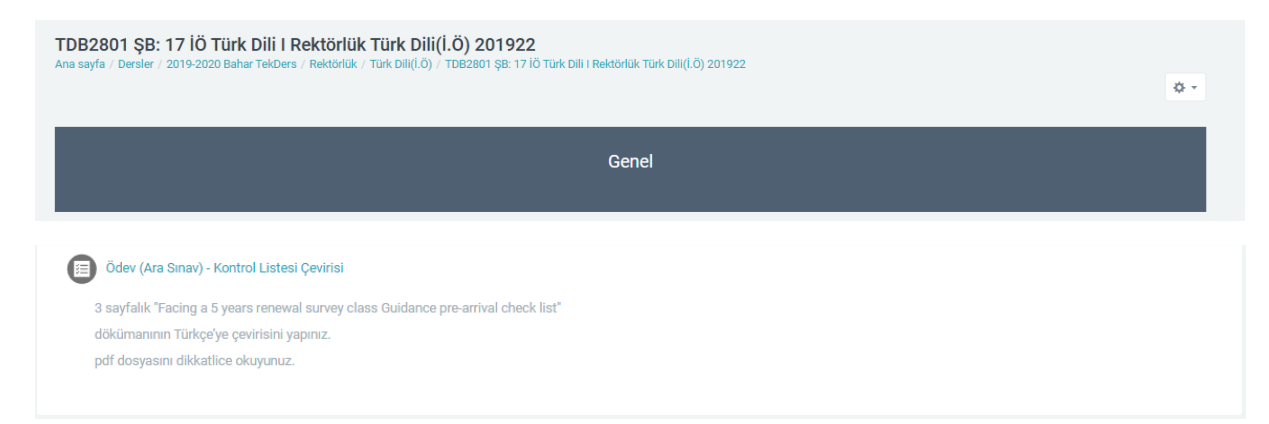

 Karşınıza gelen Ödev sayfasında Öğretim Üyesinin ödev ile ilgili açıklamalarını dikkatlice okuyunuz. Ödevin "Son Teslim Tarihi" ni kontrol ediniz. Ödev gönderimi için "Gönderim Ekle" butonuna tıklayınız.

| ÖDEV 1 > Başarı Öyküsü (Araştırma)                                                                                                    |                                 |  |
|----------------------------------------------------------------------------------------------------|---------------------------------|--|
| Bilgi sistemlerini iş süreçlerine uyarlayarak süreçleri daha etkin hale getiren ulusal ya da uluslararası bir işletmenin başarı öyküsünü paylaşın.<br>Öyküde işletmenin kısa bir tantının, hangi sorunu yaşadığı, sorunun nasıl ve hangi teknolojiyle çözüldüğü ve uyarlanan sistemin işletmeye getirdiği<br>fayda yer alsın. Bilgiyi edindiğiniz kaynağı belirtmeyi unutmayın. Öykünüzü bir Word dosyasına kaydederek, son teslim tarihinden önce aşağıdaki<br>bağlıantıdan gönderin. |                                 |  |
| Gönderim durumu                                                                                                    |                                 |  |
| Gönderim durumu                                                                                                    | Deneme yok                      |  |
| Puan durumu                                                                                                    | Puanlanmamış                    |  |
| Son teslim tarihi                                                                                                    | 24 Kasım 2014, Pazartesi, 20:00 |  |
| Kalan süre                                                                                                    | 7 gün 6 saat                    |  |
|                                                                                                    | Gönderim ekle                   |  |

3. Göndermek istediğiniz dosyayı "**Dosya ekle**" simgesine tıklayarak ya da aşağıdaki alana sürükleyip bırakarak ekleyiniz.

ÖDEV 1 > Başarı Öyküsü (Araştırma)

| Bilgi sistemlerini iş süreçlerine<br>Öyküde işletmenin kısa bir tar<br>fayda yer alsın. Bilgiyi edindiği<br>bağlantıdan gönderin. | e uyarlayarak süreçleri daha etkin hale getiren ulusal ya da uluslararası bir işletmenin başarı öyküsünü paylaşın.<br>ıtımı, hangi sorunu yaşadığı, sorunun nasıl ve hangi teknolojiyle çözüldüğü ve uyarlanan sistemin işletmeye getirdiği<br>iniz kaynağı belirtmeyi unutmayın. Öykünüzü bir Word dosyasına kaydederek, son teslim tarihinden önce aşağıdaki |
|----------------------------------------------------------------------------------------------------|----------------------------------------------------------------------------------------------------|
| Dosya gönderimleri                                                                                                    | Veni dosyalar için azami büyöklük 100MB, azami ek: 1  Dosya ekle  Dosyalar  Dosyalar  Dosya sürükle bırak                                                                                                    |
|                                                                                                    | Eklemek istediğiniz dosyaları buraya sürükleyip bırakınız                                                                                                    |
|                                                                                                    | Değişiklilderi kaydet İptal                                                                                                    |